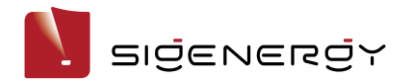

### **Revision History**

Version 1.0, May, 2024 - Initial release

#### What is the registration process? (Web)

Step 1. Click "Register now" on "partner" page on website.

https://web-eu.sigencloud.com/user/business/register

#### Step 2. Choose account type as "installer".

| SIGENERGY         |                                                      | 🥘 test environment 🛛 🕱 |
|-------------------|------------------------------------------------------|------------------------|
|                   | Choose account type<br>Create an account in 3 steps. |                        |
| Account Type      | Distributor<br>Wholesale                             |                        |
| 2 Account Details | 1 Installer<br>Retail/Installation/Service           |                        |
| 3 Company Details |                                                      |                        |
|                   |                                                      |                        |
|                   | Previous 2 Next                                      |                        |
|                   |                                                      |                        |

#### Step 3. Fill in account details.

Click "Get Code" to get the "Verification Code" by email. Email will be sent from sigenservice@notice.sigenergy.com. (please check your spam mailbox or email interception rules if not received the code).

|                                  |   | Account Details                              |                    |  |
|----------------------------------|---|----------------------------------------------|--------------------|--|
| SIGENERGY                        |   | • First name                                 | * Last name        |  |
| <ul> <li>Account Type</li> </ul> | 1 | * Password                                   | + Confirm Password |  |
| 2 Account Details                |   | Ø                                            | ø                  |  |
| 3 Company Details                |   | • Email                                      |                    |  |
| 4 Service Confirmation           |   | This email is used to log in to the App or o | fficial website    |  |
|                                  | 2 |                                              | Get Code           |  |
|                                  | L | Phone Number                                 |                    |  |
|                                  |   | Previous 3                                   | Next               |  |
|                                  |   |                                              |                    |  |

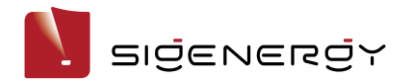

Manufacturer: Sigenergy Technology Co., Ltd.

#### Step 4. Fill in company details.

Input company's name if you represent the company for the first registration. The account you registered will be the administrator account\* at company level.

\* Administrator account is able to create company code for other company's employees and view all power plants installed by the company.

| SIGENERGY              | Company Details<br>Provide your company details below                        |
|------------------------|------------------------------------------------------------------------------|
|                        | Company Name or Company Code                                                 |
| Account Type           | If your company has registered please input company code.    Company Address |
| Account Details        |                                                                              |
| 3 Company Details      | * Town/City                                                                  |
| 4 Service Confirmation | State/region     Country/Region     V                                        |
|                        | Postal/Zip Code                                                              |
|                        | Previous                                                                     |

Input company's code if you want to register as an individual employee of the registered company. The account you register will be bound to the administrator account as an individual account.

|                        |                                                                                                    | 🖲 Europe 🛪 |
|------------------------|----------------------------------------------------------------------------------------------------|------------|
| SIGENERGY              | Company Details                                                                                                    |            |
| ✓ Account Type         | Notice<br>You are about to register the eee company. After successful registration,<br>you will be the company account administrator.<br>Become an administrator<br>Return to modification |            |
| Account Details        | Company Address                                                                                                    |            |
| 3 Company Details      | berlin, Ø                                                                                                    |            |
|                        | = Town/City                                                                                                    |            |
| 4 Service Confirmation | berlin 🔷                                                                                                    |            |
| SIGENERGY              | Company Details                                                                                                    |            |
| ✓ Account Type         | Notice<br>Company Company Click Continue, you will become a<br>member of the company Continue, Between to modification                                                                     | 0          |
| Account Details        | * Company Address                                                                                                    |            |
| 3 Company Details      | berlin,                                                                                                    | 0          |
|                        | + Town/City                                                                                                    |            |

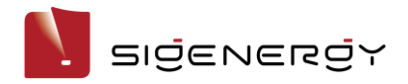

Manufacturer: Sigenergy Technology Co., Ltd.

# Step 5. View service agreement and confirm service options on "Service Confirmation" page\*

\* You won't be able to see the "service confirmation" page if you register as an individual employee of a registered company.. It is mandatory to click to agree the service agreement. Provide service for end-users whose device was installed by your company.

It is optional to click to provide service for end-users within 60 KM whose original device was not installed by your company.

| SIGENERGY                           |                                                                                                    | lest environment | ネ |
|-------------------------------------|----------------------------------------------------------------------------------------------------|------------------|---|
|                                     | Service Confirmation                                                                                                    |                  |   |
| Account Type                        |                                                                                                    |                  |   |
| <ul> <li>Account Details</li> </ul> | Please read the following Service documents:           1           Installer Services Agreement                                                      |                  |   |
| <ul> <li>Company Details</li> </ul> | I have read and agree above agreement, and I I have electrician     qualifications to provide services to end users installed by my     company.     |                  |   |
| 4 Service Confirmation              | I also can providing services to end users whose devices are not installed by my company within a 60-kilometer range.                                |                  |   |
|                                     | I acknowledge that I have read, understand and agreed to the Terms<br>and Conditions of the Sigen Monitoring Portal, and to Sigen Privacy<br>Policy. |                  |   |
|                                     | Previous                                                                                                    |                  |   |
|                                     |                                                                                                    |                  |   |

Input anyone of electrician license number in your company. And input service information for end-users to contact.

| SIĞENERĞY                           | 🛞 test environment 🕱                                                                                                    |
|-------------------------------------|----------------------------------------------------------------------------------------------------|
| Account Type                        | Service Confirmation<br>Details about Service                                                                                              |
| <ul> <li>Account Details</li> </ul> | Please read the following Service documents:                                                                                               |
| <ul> <li>Company Details</li> </ul> | 3 I have read and agree above agreement, and I I have electrician qualifications to provide services to end users installed by my company. |
| 4 Service Confirmation              | * Please fill in a qualified electrician lisense number                                                                                    |
|                                     | Please provide contact information to end users + After-sales contact email                                                                |
|                                     |                                                                                                    |

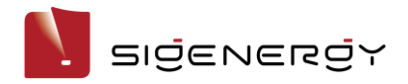

Manufacturer: Sigenergy Technology Co., Ltd.

#### Step 6. Complete registration.

Submitted successfully. Sigenergy's backend guys will review it to approve to activate your accounts in 1 working day.

|   | $\checkmark$                                                                                   |
|---|------------------------------------------------------------------------------------------------|
|   | Submitted successfully                                                                         |
|   | 1 The account will be reviewed within 24 hours, your account can commissioning after approval. |
| 1 | 2 You can also input SN number to activate<br>commissioning now.                               |
|   | 3 You can now go to the Learning Center to learn more information about the product.           |
|   | Account Activate Now                                                                           |
| 2 | Learn More                                                                                     |
|   |                                                                                                |

#### Step 7. Self-activate account

Installers can also self-activate accounts by entering a valid device serial number (SN). The SN of devices should have not been installed before.

- 1. Fill in the valid device serial number (inverter or battery etc.)
- 2. Click "Activate"

| * SN nu   | mber                             | Account    |  |
|-----------|----------------------------------|------------|--|
| Please in | nput the device SN number (12 ch | aracters)  |  |
|           |                                  |            |  |
|           |                                  |            |  |
|           | SigenStor                        | Sigen EVAC |  |

Installer could install and commission after the account has been activated.

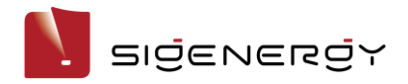

Manufacturer: Sigenergy Technology Co., Ltd.

### What is the registration process? (App)

Step 1. Download "mySigen" App (version 1.9 above).

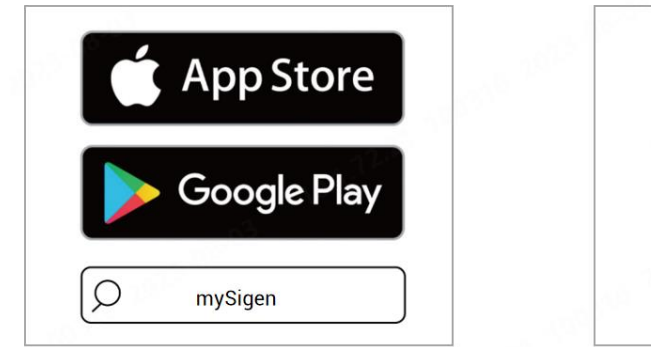

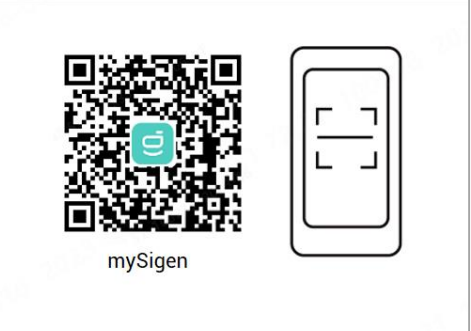

#### Step 2. Click on "Sign Up"

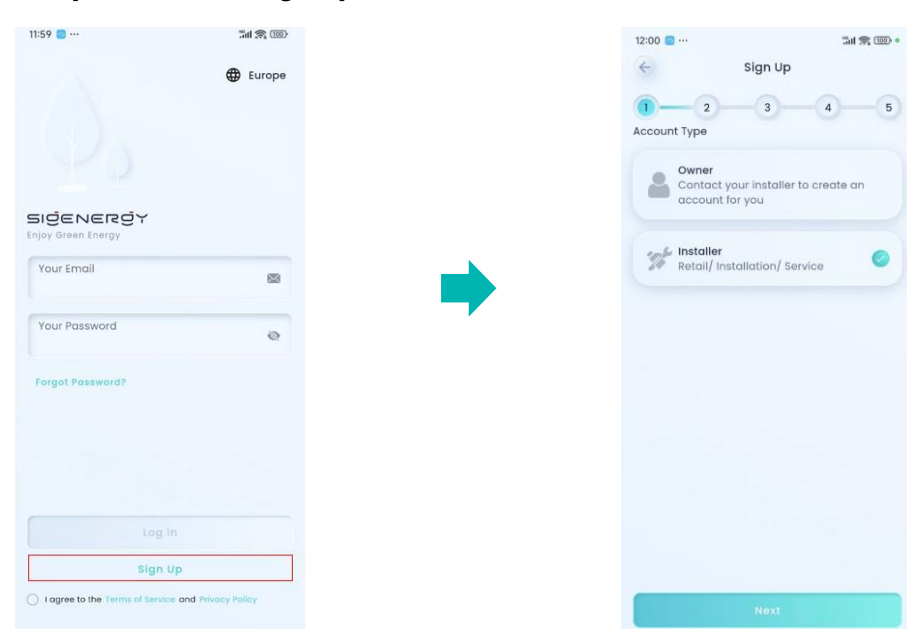

#### Step 3. Choose account type as "installer"

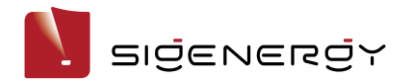

Manufacturer: Sigenergy Technology Co., Ltd.

#### Step 4. Fill in account details.

Click "Get Code" to get the "Verification Code" by email. Email will be sent from sigenservice@notice.sigenergy.com (please check your spam mailbox or email interception rules if not received the code).

| 12:01 🔯 …                | 3al 🙊 🚳 • |
|--------------------------|-----------|
| ← Sign Up                |           |
| 1 2 3<br>Account Details | -4-5      |
| First Name*              |           |
| This Field is required.  |           |
| Last Name*               |           |
| This Field is required.  |           |
| Password*                | ø         |
| This Field is required.  |           |
| Email*                   |           |
| Invalid Email Address.   |           |
| Send verificatio         | n code    |
| Verification code*       |           |
| Phone Number             |           |
|                          |           |

#### Step 5. Fill in company details.

Input company's name if you represent the company for the first registration. The account you registered will be the administrator account\* at company level.

\* Administrator account is able to create company code for company's individual employees and view all power plants installed by the company.

| 2:02 💼 …             |                  | Sat          | <b>R</b> III) |
|----------------------|------------------|--------------|---------------|
| <del>\</del>         | Sign Up          |              |               |
| 1 2                  |                  | 4            | 5             |
|                      | Company Det      | ails         | _             |
| Company Nar          | me/Company       | Code*        |               |
| This Field is requir | ed.              |              |               |
| If your company code | y has registered | please input |               |
| Company add          | iress*           |              | 0             |
| This Field is requir | ed.              |              |               |
| Town/City*           |                  |              |               |
| This Field is requir | ed.              |              |               |
| State/Region*        |                  |              |               |
| This Field is requir | ed.              |              |               |
| Country/Region       | *                |              | 0             |
| This Field is requi  | ed.              |              |               |
| Postal/Zip Cod       | ie               |              |               |
|                      |                  |              |               |

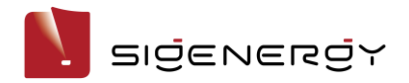

Manufacturer: Sigenergy Technology Co., Ltd.

Input company's code if you want to register as an individual employee of the registered company. The account you register will be bound to the administrator account as an individual account.

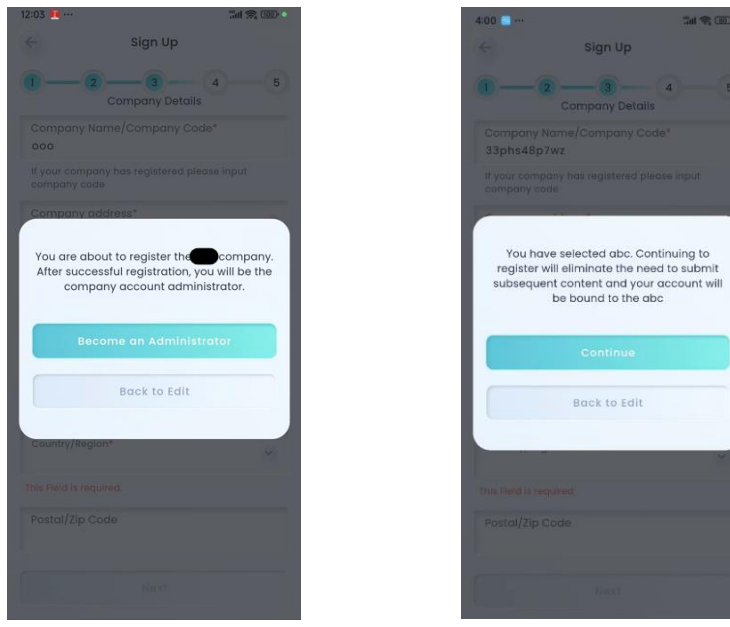

### Step 6. View service agreement and confirm service options on "Service Confirmation"

#### page\*

\* You won't be able to see the "service confirmation" page if you register as an individual employee.

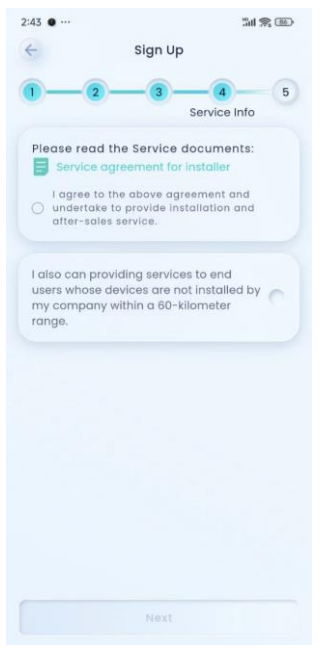

Open the PDF of service agreement online which may take 1-2 minutes.

It is mandatory to click to agree the service agreement which provide service for end-users whose device was installed by your company.

It is optional to click to agree to provide service for end-users within 60 KM whose original device was not installed by your company.

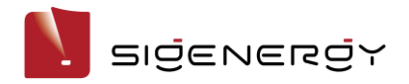

Manufacturer: Sigenergy Technology Co., Ltd.

Input anyone of electrician licenses number in your company. Then input service phone, service email, service name for end-user to contact.

| 2:49 • …                                                                                                    | 0 | 3:01 🕥 …                                          | 14 A E                                                                                                    |
|----------------------------------------------------------------------------------------------------|---|---------------------------------------------------|----------------------------------------------------------------------------------------------------|
| e Sign Up                                                                                                    |   | ÷                                                 | Sign Up                                                                                                    |
| 1 2 3 4<br>Service Info                                                                                                    | 5 | 0-                                                | 2 - 3 - 4 - 5<br>Confirmation                                                                                                    |
| Please read the Service documents:                                                                                             |   | Please of Provide                                 | confirm the service Information:<br>service for end-user contact                                                                 |
| <ul> <li>agree to the above agreement and</li> <li>undertake to provide installation and<br/>after-sales service.</li> </ul>   |   | After-s                                           | ales contact email *                                                                                                    |
| Electrician's certificate number *<br>1346789                                                                                  | 0 | After-s                                           | ales contact number *                                                                                                    |
| I also can providing services to end<br>users whose devices are not installed by<br>my company within a 60-kilometer<br>range. | • | Contac                                            | st name *                                                                                                    |
|                                                                                                    |   |                                                   |                                                                                                    |
|                                                                                                    |   | <ul> <li>I ackno<br/>agreed<br/>Monito</li> </ul> | wiedge that I have read, understand and<br>to the Terms and Conditions of the sigen<br>ring Portal, and to sigen Privacy Policy. |
| Next                                                                                                    |   |                                                   |                                                                                                    |

#### Step 7. Complete registration.

Submitted successfully. Sigenergy's backend guys will review it to approve activating your accounts in 1 working day.

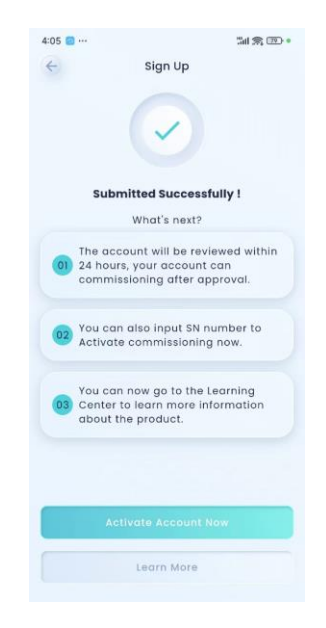

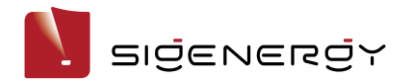

Manufacturer: Sigenergy Technology Co., Ltd.

#### Step 8. Self-activate account

Installer can also self-activate accounts by entering a valid device serial number (SN). The SN of devices should have not been installed before.

1. Fill in the valid device serial number (inverter or battery, etc)

2. Click "Activate"

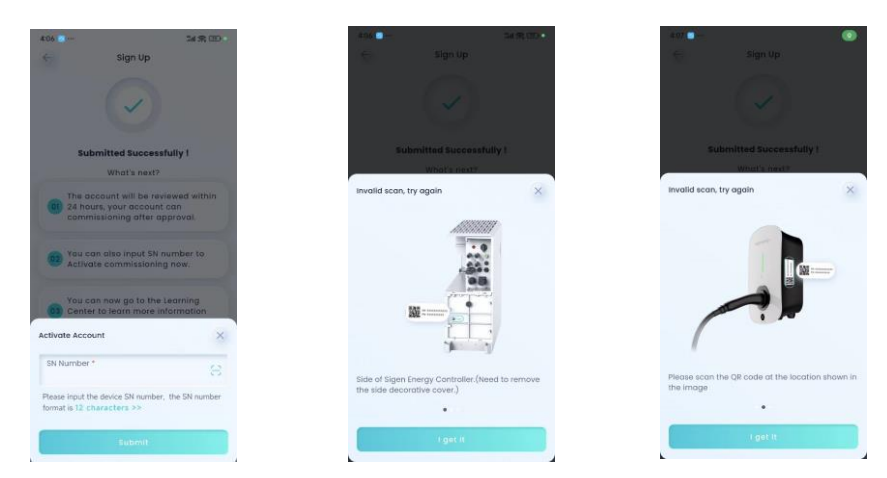

Installer could install and commissioning after the account been activated.

### Where can I get company code?

Login mySigen App with company account, and check it via setting - company management.

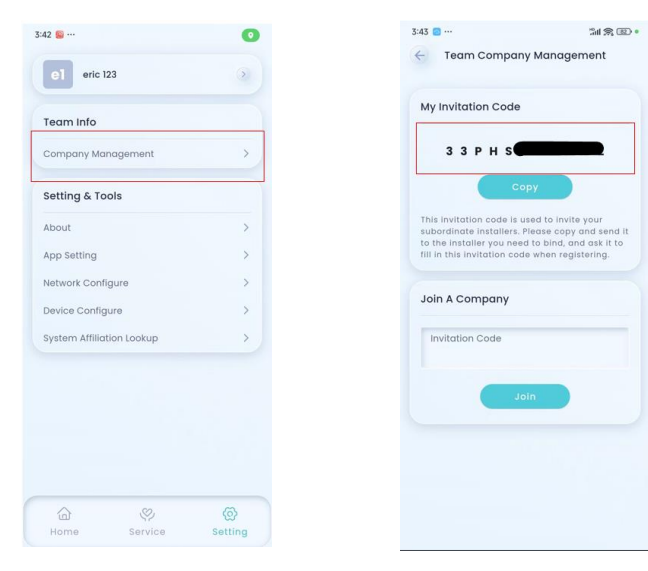

Date: 2024/05/08